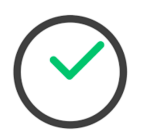

# **OpenTimeClock**

# Conceptos básicos: cosas que necesita y desea saber

Si aún no tiene el sitio marcado para iniciar sesión, está aquí: https://www.opentimeclock.com/free.html

**OpenTimeClock** Es un compromiso cordial y eficiente entre el método draconiano de perforar una tarjeta de tiempo y la memoria más esotérica—y propensa a errores—si su instalación tiene wifi / acceso a Internet (y dada nuestra clientela que absolutamente debe), entonces usted puede:

- Iniciar sesión y salir
- · Corregir o editar los tiempos de los empleados
- · Agregar o eliminar empleados
- Introduzca notas sobre llamadas, días de vacaciones, etc.
- Cambiar contraseñas

Aunque bastante sencillo y muy fácil de aprender (en serio, minutos, no horas o días) que no significa necesariamente que es maravillosamente intuitivo. Así que aquí hay algunas capturas de pantalla y punteros para explicar cómo moverse en él y hacer lo que necesita hacer todos los días.

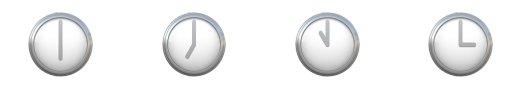

Para empezar, entienda que no necesita descargar ni instalar nada—OpenTimeClock Está basado en la web, por lo que funciona en cualquier lugar que tenga acceso a Internet. Hay una advertencia a esto, sin embargo, que verá en breve. Empecemos con lo que más importa: iniciar sesión . . .

Cuando estás en la página web correcta (como se muestra arriba) deberías ver esto:

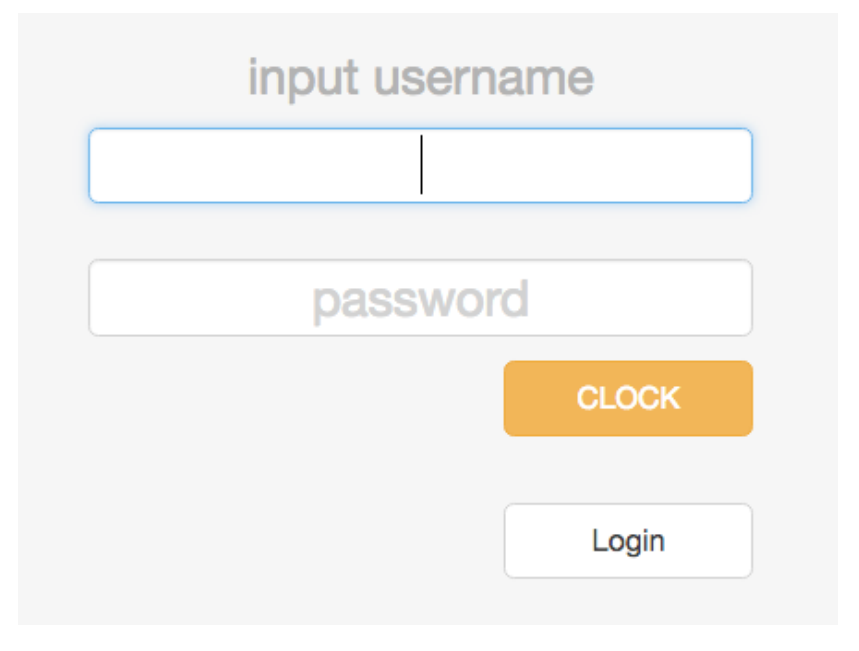

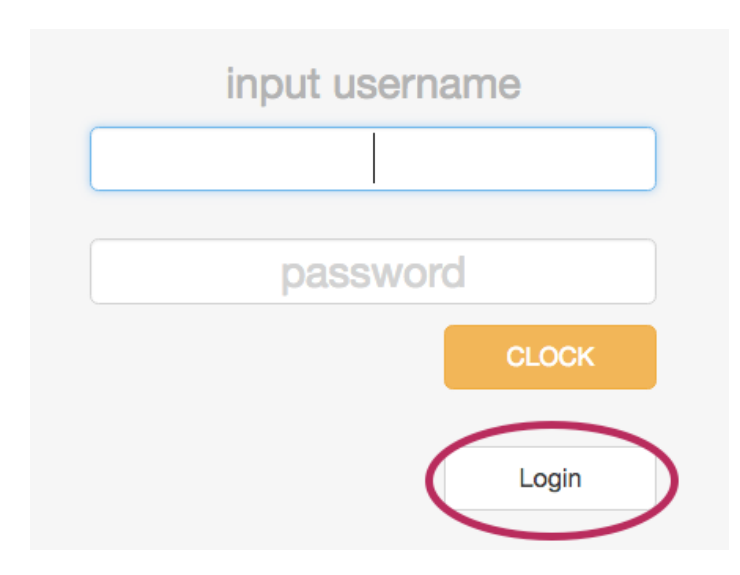

Para hacer cosas como la edición de veces o agregar notas que no reloj-en, que desea "Login". Observe los dos botones diferentes.

Sólo los supervisores pueden "iniciar sesión". \* Esto le da acceso a todas las cosas detrás de escena.

\*Bueno, no es del todo cierto, pero para nuestros propósitos es.

Una vez que haya *iniciado* sesión (no sincronizado), debería ver esto—Los nombres pueden ser diferentes, pero la pantalla estándar debe ser la misma:

| Pending  | Overview      | TimeCards | GPS Who           | s in Abs   | sences   | Reports  | Settin | g <mark>Exit</mark> 🔀 |                |          |           |                 |
|----------|---------------|-----------|-------------------|------------|----------|----------|--------|-----------------------|----------------|----------|-----------|-----------------|
| 01/31/2  | 017 🗰 02/0    | 01/2017   |                   |            |          |          |        |                       |                |          |           | total: 240h 11m |
| All depa | rtments       | \$        |                   |            |          |          | All E  | mploye                | es             |          |           |                 |
| 1 All E  | Employees     |           | Full Name         | Date       | In       | Out      | Hours  | In IP                 | Out IP         | In Clock | Out Clock |                 |
| 2 Ade    | line Brewton  |           | Adeline Brewton   | 01/31, Tue | 12:54 pm | 09:00 pm | 7h 36m | 199.201.65.144        | 199.201.65.144 | 2662839  | 2662839   | add comment     |
| 3 Alfo   | nso Gutierrez |           | Alfonso Gutierrez | 01/31, Tue | 06:00 am | 02:31 pm | 8h 1m  | 199.201.65.144        | 199.201.65.144 | 2662839  | 2662839   | add comment     |
| 4 Aug    | ustin Munquia |           | Alfonso Gutierrez | 02/01, Wed | 06:00 am | missing  |        | 199.201.65.144        |                | 2662839  |           | add comment     |
| 5 Azu    | cena Avalos   |           | Azucena Avalos    | 01/31, Tue | 06:00 am | 02:30 pm | 8h 0m  | 216.113.160.69        | 216.113.160.69 | 3284921  | 2824003   | add comment     |
| 6 Azu    | cena Iglesias |           | Azucena Iglesias  | 01/31, Tue | 06:04 am | 02:30 pm | 7h 56m | 172.58.104.2          | 172.56.7.71    | 2966976  | 2966976   | add comment     |
| 7 Blar   | nca Avalos    |           | Azucena Iglesias  | 02/01, Wed | 06:05 am | missing  |        | 172.56.39.78          |                | 3257886  |           | add comment     |
| 8 Brid   | na Alexander  |           | Blanca Avalos     | 01/31, Tue | 05:57 am | 04:32 pm | 10h 5m | 199.201.64.144        | 199.201.64.144 | 2968344  | 2968344   | add comment     |
| 9 Car    | di Finley     |           | Blanca Avalos     | 02/01, Wed | 05:58 am | missing  |        | 199.201.64.144        |                | 2968344  |           | add comment     |
| 10 Car   | a Williams    |           | Briona Alexander  | 01/31, Tue | 06:02 am | 02:30 pm | 7h 58m | 199.201.65.144        | 199.201.65.144 | 2662839  | 2662839   | add comment     |
| 11 Cier  | ara McEntire  |           | Briona Alexander  | 02/01, Wed | 06:06 am | missing  |        | 199.201.65.144        |                | 2662839  |           | add comment     |

A lo largo del lado izquierdo de la pantalla, verá una larga lista de nombres, es decir, todos los empleados que Chayce tiene en todo el país. Que sea fácil para usted y seleccione sólo su ciudad, o como lo llama OTC, 'Departamento'. Como? **Utilice el menú desplegable Todos los departamentos**, justo encima de la lista de nombres.

Vamos a caminar a través de un ejemplo rápido.

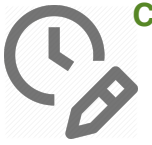

#### Corregir un reloj de entrada o salida de reloj

Me di cuenta que uno de los Phoenix (PHX) personal no reloj fuera anoche. La principal manera de saber esto ha sucedido es cuando uno de su equipo trata de Clock In o Clock Out y el botón de marcha atrás aparece . . . Cuando todo se hace correctamente, el botón Clock In se ve así:

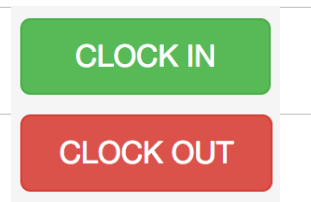

Cuando todo se hace correctamente, el botón Clock Out se ve así:

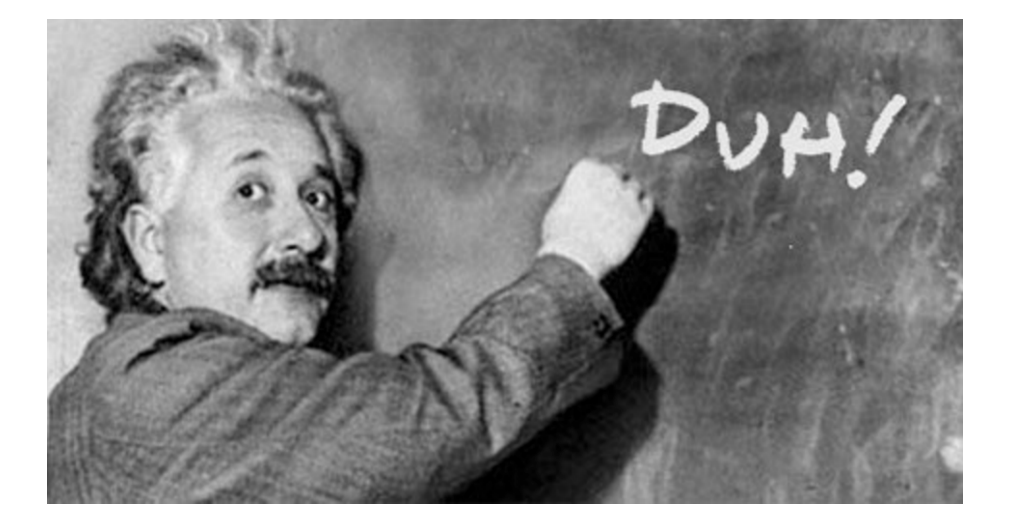

Pero es momentáneamente confuso cuando alguien trata de entrar para el inicio de su turno, pero el botón dice .....

CLOCK OUT

¿Y ahora qué, Einstein?

| Reparación bastante simple; | Login | y editar el tiempo perdido desde el día |
|-----------------------------|-------|-----------------------------------------|
| anterior.                   |       |                                         |

Una vez conectado, está, de forma predeterminada, presentado con la pestaña Visión General:

| Pending Overview TimeCards | GPS Who i         | s in Abs   | sences   | Reports  | Setting    | g Exit 🖾       |                |           |           |                 |
|----------------------------|-------------------|------------|----------|----------|------------|----------------|----------------|-----------|-----------|-----------------|
| 01/31/2017                 |                   |            |          |          |            | mnlove         | <b>es</b>      |           |           | total: 240h 11m |
| All departments            | 5-11 Marca        | Data       | 1.       |          | / <b>_</b> | inploye        |                | la Olasta | 0.101.1   |                 |
| 1 All Employees            | Full Name         | Date       | In       | Out      | Hours      | IN IP          | Out IP         | In Clock  | Out Clock |                 |
| 2 Adeline Brewton          | Adeline Brewton   | 01/31, Tue | 12:54 pm | 09:00 pm | 7h 36m     | 199.201.65.144 | 199.201.65.144 | 2662839   | 2662839   | add comment     |
| 3 Alfonso Gutierrez        | Alfonso Gutierrez | 01/31, Tue | 06:00 am | 02:31 pm | 8h 1m      | 199.201.65.144 | 199.201.65.144 | 2662839   | 2662839   | add comment     |
| A Augustin Munguia         | Alfonso Gutierrez | 02/01, Wed | 06:00 am | missing  |            | 199.201.65.144 |                | 2662839   |           | add comment     |
| 5 Azucena Avalos           | Azucena Avalos    | 01/31, Tue | 06:00 am | 02:30 pm | 8h 0m      | 216.113.160.69 | 216.113.160.69 | 3284921   | 2824003   | add comment     |
|                            | Azucena Iglesias  | 01/31, Tue | 06:04 am | 02:30 pm | 7h 56m     | 172.58.104.2   | 172.56.7.71    | 2966976   | 2966976   | add comment     |
| 6 Azucena Iglesias         | Azucena Iglesias  | 02/01, Wed | 06:05 am | missing  |            | 172.56.39.78   |                | 3257886   |           | add comment     |
| 7 Blanca Avalos            | Blanca Avalos     | 01/31 Tue  | 05:57 am | 04:32 nm | 10h 5m     | 199 201 64 144 | 199 201 64 144 | 2968344   | 2968344   | add comment     |
| 8 Briona Alexander         | Diarica Avaios    | 01/01, 100 | 05.57 am | 04.02 pm | 1011 5111  | 133.201.04.144 | 133.201.04.144 | 2300344   | 2300344   | add comment     |
| 9 Candi Finley             | Blanca Avalos     | 02/01, Wed | 05:58 am | missing  |            | 199.201.64.144 |                | 2968344   |           | add comment     |
| 10 Carla Williams          | Briona Alexander  | 01/31, Tue | 06:02 am | 02:30 pm | 7h 58m     | 199.201.65.144 | 199.201.65.144 | 2662839   | 2662839   | add comment     |
| 11 Ciegra McEntire         | Briona Alexander  | 02/01, Wed | 06:06 am | missing  |            | 199.201.65.144 |                | 2662839   |           | add comment     |

| Overview TimeCa | ards GPS | Who is in | Absences | Rep |
|-----------------|----------|-----------|----------|-----|
| 02/28/2017      |          |           |          | Ν   |

Puesto que usted va a editar el tiempo de alguien, haga clic en T**imecards** en la cima: Todavía te enfrentas a esa larga lista de empleados, así que haz clic en **All Departments menú** y seleccione su código de ciudad -para este ejemplo, es PHX:

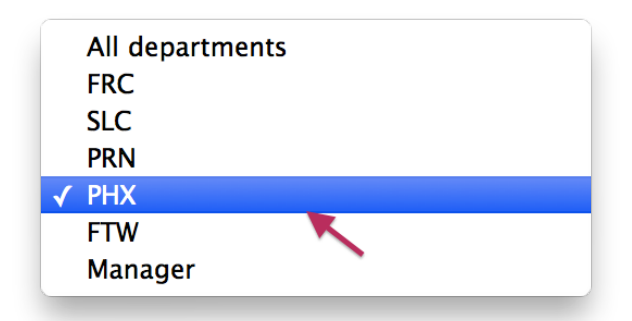

Ahora encuentre el nombre que desea de la lista mucho más corta de sus miembros de la tripulación—quiero la tarjeta de tiempo de Nelson. Haga clic en el nombre y verá la tarjeta de tiempo de esa persona.

Las razones para no hacer el reloj son muchas:

- El empleado estaba en un cambio diferente
- El empleado estaba trabajando el fin de semana cuando el ordenador portátil o la tableta no disponible
- Se pierde la señal Wifi o se deniega el acceso
- Y, por supuesto, el probado y verdadero, "me olvidé."

Cualquiera que sea la razón, es necesario arreglar el tiempo que falta. Esta es la tarjeta de tiempo para este ejemplo:

|     |       |          | Nels    | son Herr | nandez |       |          |       | total: 0h 0m |
|-----|-------|----------|---------|----------|--------|-------|----------|-------|--------------|
|     | Date  | In       | Out     | Regular  | OT1    | OT2   | Absences | Total |              |
| Tue | 01/31 | 06:00 am | missing | 0h 0m    | 0h 0m  | 0h 0m |          | 0h 0m | add edit del |
| Wed | 02/01 |          |         |          |        |       |          |       | add          |
| Thu | 02/02 |          |         |          |        |       |          |       | add          |
| Fri | 02/03 |          |         |          |        |       |          |       | add          |

|     |       |          | INEI    |                            |
|-----|-------|----------|---------|----------------------------|
|     | Date  | In       | Out     | Aviso el 31 de Enero,      |
| Tue | 01/31 | 06:00 am | missing | bajo <b>Ou</b> t, dice que |
| Wed | 02/01 |          |         | falta (missing). Eso       |
| Thu | 02/02 |          |         | llenar                     |
| Fri | 02/03 |          |         |                            |

| A la derecha de cada línea del Día verás añadir<br>(add), editar (edit), borrar (del).<br>Add:Le permite entrar en un nuevo tiempo |       | total: 0h 0m |
|----------------------------------------------------------------------------------------------------|-------|--------------|
| Edit: Permite ingresar el tiempo de entrada y /                                                                                    | Total |              |
| o salida                                                                                                    | 0h 0m | add edit del |
| Del: Elimina todas las horas de ese dia                                                                                            |       | add          |
| Así que para corregir a Nelson, necesito edit,                                                                                     |       | add          |
| así que puedo agregar su <b>tiempo de salida</b> del                                                                               |       | add          |
| día anterior                                                                                                    |       |              |

Haciendo clic en edit resultados en la ventana siguiente:

| er | edit time card                                                                                                    | ×   |
|----|----------------------------------------------------------------------------------------------------|-----|
| I  | Date: 01/31/2017                                                                                                    |     |
| l  | clock in: 06:00 AM (S) out: (S)                                                                                                    |     |
| n  | read a set clock out time as empty of the set clock out time as empty of the set cloc | oty |
|    |                                                                                                    |     |
|    | Save Cance                                                                                                    |     |

Ya hay un reloj válido en el tiempo, así que tengo que desmarcar la casilla que dice *set clock out time as empty*. Entonces puedo introducir manualmente la hora o utilizar el pequeño icono del reloj a la derecha para entrar en él.

Una vez introducida una hora válida, haga clic en Save

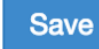

Asegúrese de revisar la hora una vez que regrese a la pantalla de Timecards.

Tenga en cuenta el cuadro de comentarios a continuación. Siempre utilice esto si necesita hacer una observación acerca de por qué una persona se fue temprano, fue tarde, se calló, etc. manager comment: Left early for dr appt

¡Eso es! Muy simple, de verdad. Una vez que lo hagas un par de veces tendrás la caída de la misma.

# Los 'Pestañas'

La mejor manera de conseguir una sensación para OTC es tomar algunos minutos para empujar alrededor de la interfaz. Cuando tú a OTCa ver la pestaña **Overview** primero. Como antes, sólo necesitas ver la información de tu ubicación, Así que utilice el menú desplegable All Departments para seleccionar su sitio. Veremos un elemento específico de la pestaña **Overview** en un momento, pero primero vamos a estar familiarizados con las 'pestañas' que podemos usar (algunos de ellos solo están disponibles después de la actualización, y una gran parte de esa funcionalidad que no necesitamos en este momento):

- Overview: Vamos a ver quién está en el reloj, que ha marcado el tiempo a fuera, donde sincronizado en y aotado, y vamos a agregar un comentario
- Timecards: Permite editar o ajustar entradas de tiempo individuales
- GPS: funciona, casi, pero no es totalmente útil para nuestros propósitos
- Who Is In: Como se anunció; Vamos a ver quién está actualmente en el reloj
- Absences: Si se utiliza constantemente, veamos quién ha estado ausente, qué días y por qué razón. Esta sección se trata con más detalle a continuación.
- Setting: Le permite crear un nuevo perfil de empleado, cambiar contraseñas y editar información según sea necesario para un perfil. Esta sección, también, está cubierta a continuación.

**Pending** y **Reports** no proporcionan ninguna funcionalidad para nosotros, por lo que son inutilizables.

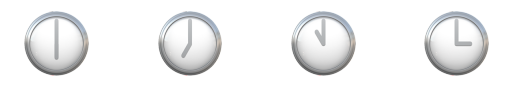

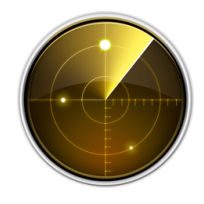

# La Pestaña Overview — In IP y Out IP

¿Por qué la imagen de una pantalla de radar? Porque una dirección IP, en el mundo digital, es un poco como eso—Le permite fijar un dispositivo determinado basado en una firma digital única. Cada dispositivo 'conectado' a una red tiene un código numérico único como identificador, un poco como su dirección de casa o su huella digital.

Cada vez que alguien entra o sale la dirección IP de la ubicación aparece en la pestaña Descripción general, como se muestra a continuación:

| Hours  | In IP          | Out IP         |
|--------|----------------|----------------|
| 8h 43m | 199.201.65.144 | 199.201.65.144 |
| 8h 0m  | 199.201.65.144 | 199.201.65.144 |
|        | 199.201.65.144 |                |
| 8h 0m  |                | 216.113.160.69 |
|        |                |                |

La idea aquí no es memorizar las direcciones IP en su ubicación, tanto como para tomar conciencia de qué direcciones IP son legítimamente aplicables a su ubicación. Un poco nebuloso, lo sé, así que mira el ejemplo de abajo.

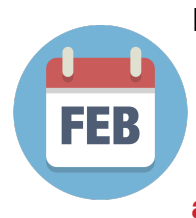

Hasta Febrero, nuestro sitio de Utah no estaba usando OpenTimeClock. Las dos capturas de pantalla que aparecen a continuación ilustran claramente la situación de la dirección IP.

Comenzaron a usar OTC el 2/7, un Martes, así que sus horarios se agregaron manualmente el Lunes 6.

El Martes 7, se registraron manualmente (agregado por el gerente) y luego se desconectaron en mi computadora portátil esa tarde—Tenga en cuenta que no hay dirección IP cuando alguien se agrega manualmente, sólo cuando se registran dentro o fuera de ellos.

| Nancy Ramirez | 02/07, Tue | 06:00 am | 03:47 pm | 9h 17m | (Manually clocked In) | 216.113.160.68 |
|---------------|------------|----------|----------|--------|-----------------------|----------------|
| Nancy Ramirez | 02/08, Wed | 06:00 am | 03:08 pm | 8h 38m | 216.113.160.68        | 216.113.160.68 |
| Nancy Ramirez | 02/09, Thu | 06:00 am | missing  |        | 216.113.160.68        |                |

A la mañana siguiente, el Miércoles 8, se conectaron en un iPad en el mismo escritorio (**la misma ubicación**). Tenga en cuenta que las direcciones IP son idénticas al día anterior cuando se desconectaron en la computadora portátil.

Misma situación exacta, persona diferente:

| Lorena Martinez | 02/07, Tue | 06:00 am 04 | 4:04 pm | 9h 34m | (Manually added) | 216.113.160.68 |
|-----------------|------------|-------------|---------|--------|------------------|----------------|
| Lorena Martinez | 02/08, Wed | 06:00 am 03 | 3:20 pm | 8h 50m | 216.113.160.68   | 216.113.160.68 |
| Lorena Martinez | 02/09, Thu | 06:00 am n  | missing |        | 216.113.160.68   |                |

Punto aquí es que entraron y salen en 2 dispositivos diferentes, pero en la misma ubicación, y la dirección IP no cambió. Si hubieran intentado iniciar sesión en algún otro lugar, tal vez fuera del edificio, entonces la dirección IP sería diferente.

¿Porque es esto importante?

Digamos que reciben una llamada temprano en la mañana de uno de su equipo que dicen que tarde porque tienen una cita con el médico a las 8am. En primer lugar, una cita médica planificada debe ser algo discutido con antelación, no la mañana de la cita, una visita a la sala de emergencia es diferente, pero una cita es algo que debe ser programado para. Pero ese no es nuestro enfoque aquí . . .solo digo . . .

Si esta persona registra en fuera de sitio, por ejemplo desde su casa o desde su teléfono, la dirección IP será muy diferente a una en su sitio. Esta es una sugerencia de algo impropio está pasando. En este ejemplo, el dispositivo podría ser el mismo (como un teléfono), pero la ubicación es ciertamente diferente.

Si alguien está registrando en algún lugar que no sea una ubicación autorizada, entonces rápidamente se convierte en un problema de fraude de reloj de tiempo y debe ser manejado en consecuencia.

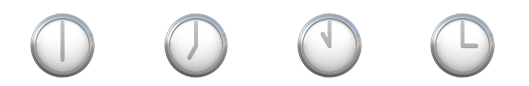

# La Pestaña Timecards

Esta es la pantalla donde probablemente pasará la mayor parte de su tiempo. El primer ejemplo anterior — *Corregir un reloj de entrada o salida de reloj* — le lleva a través de lo que necesita saber sobre la edición o la adición de tiempos de entrada y salida. Si lo desea, también es un buen momento para añadir una nota rápida cuando edite el tiempo de alguien.

|     |       |          |          | 2011-10111 |
|-----|-------|----------|----------|------------|
|     | Date  | In       | Out      | Regular    |
| Mon | 02/06 | 06:00 am | 12:48 pm |            |
|     |       | 09:01 pm | missing  | 6h 48m     |
| Tue | 02/07 | 06:00 am | 12:47 pm |            |
|     |       | 09:01 pm | missing  | 6h 47m     |
| Wed | 02/08 | 06:00 am | 09:01 pm | 8h 0m      |
| Thu | 02/09 |          |          |            |

Una palabra a los sabios. . . No dejes que tus tarjetas de tiempo se pongan así:

Las ocasiones son bastante buenas le notificarán antes de que consiga este malo.

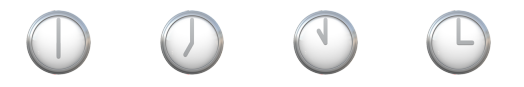

#### La Pestaña Absences

Esta pantalla es donde debe documentar cuando un empleado pierde un turno. Se puede programar por adelantado (vacaciones), pero la mayoría de las veces será una llamada por enfermedad o algo más.

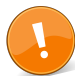

Es muy importante para tomar los pocos momentos necesarios para documentar estos sucesos, **ya que** hará su trabajo más fácil en el futuro.

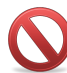

La tabla de resultados es autoexplicativa, por lo que no perderemos tiempo definiéndola aquí.

Cerca de la parte superior de la pantalla hay tres 'botones':

| Paid Time Off | PTO Accruals |
|---------------|--------------|
| Add absence   |              |

# Paid Time Off (PTO) (Tiempo libre pagado)

Muestra una lista de todas las entradas realizadas para, así, el tiempo pagado fuera. Si un empleado ha excedido sus días personales permisibles (actualmente 5 por año) entonces:

- 1) Puede haber un problema más grande para abordar
- 2) Una nota debe hacerse cuando se documenta la ausencia, incluyendo la palabra 'unpaid' (sin pagar)

Aunque no hay forma de filtrar las entradas para un solo empleado, las entradas *están* en orden alfabético, de modo que, de un vistazo, puede ver qué actividad de una persona específica ha tenido en el tiempo.

# **PTO Accruals (Acumulaciones)**

Esta sección no se ajusta bien con la forma en que Chayce maneja el tiempo de vacaciones; Para detalles en los que se refieren al Manual del Empleado. Pero para los días personales estos deben ser fijados para cada empleado; desafortunadamente no hay manera de aplicar la 'regla' a un grupo, pero es sencillo de configurar:

Seleccione al empleado de la lista de la mano izquierda y se le presentarán sus totales de acumulación:

| Absence Type   | Anniversary | Accrual rule | Accrued hours | Used hours | Carryover | Balance | Edit |
|----------------|-------------|--------------|---------------|------------|-----------|---------|------|
| Administrative |             |              | 0             | 0          | 0         | 0       | edit |
| Holiday        |             |              | 0             | 0          | 0         | 0       | edit |
| Other          |             |              | 0             | 0          | 0         | 0       | edit |
| Personal       |             |              | 0             | 0          | 0         | 0       | edit |
| Sick           |             |              | 0             | 0          | 0         | 0       | edit |
| Vacation       |             |              | 0             | 0          | 0         | 0       | edit |

Una vez más, el único que realmente podemos seguir, en términos de *acumulaciones*, es Personal. Haga clic en el enlace de edición (edit) de la derecha de la línea Personal. Verá la siguiente ventana—configure cada empleado para que coincida con esta ventana ...

| Reason:          | Personal                                     |
|------------------|----------------------------------------------|
| Award frequency: | Yearly allotment                             |
| Hours per year:  | 40.00                                        |
| Anniversary:     | January 🗘 1 🔶                                |
| Carryover hours: | 0.00 beginning balance for this benefit year |
|                  |                                              |

Una vez configurado el total de días personales se mostrará cada vez que seleccione personal como una razón para la ausencia.

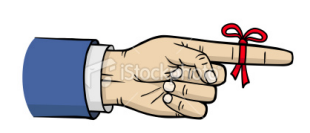

**Recuerde,** no hacemos ninguna distinción entre un día 'personal' y un día 'enfermo'. Si quieres ser tonto, puedes incluso decir "día de la salud mental", pero sin embargo te lo cortas todavía es un día tomado por alguna razón 'personal'.

**Dias festivos** no son necesarias para documentar o rastrear ya que toda la empresa observa los mismos días. Vea el Manual del Empleado para más detalles.

# Add Absence (Añadir Ausencia)

Este es el caballo de batalla para la pestaña Ausencia. Cada vez:

- Alguien Ilama
- Es un no-llama, no-aparecer
- Toma un día personal
- Toma vacaciones

Add absences

. . . debe ser agregarse aquí.

haga clic en el Add absence boton ys obtendrá esta ventana:

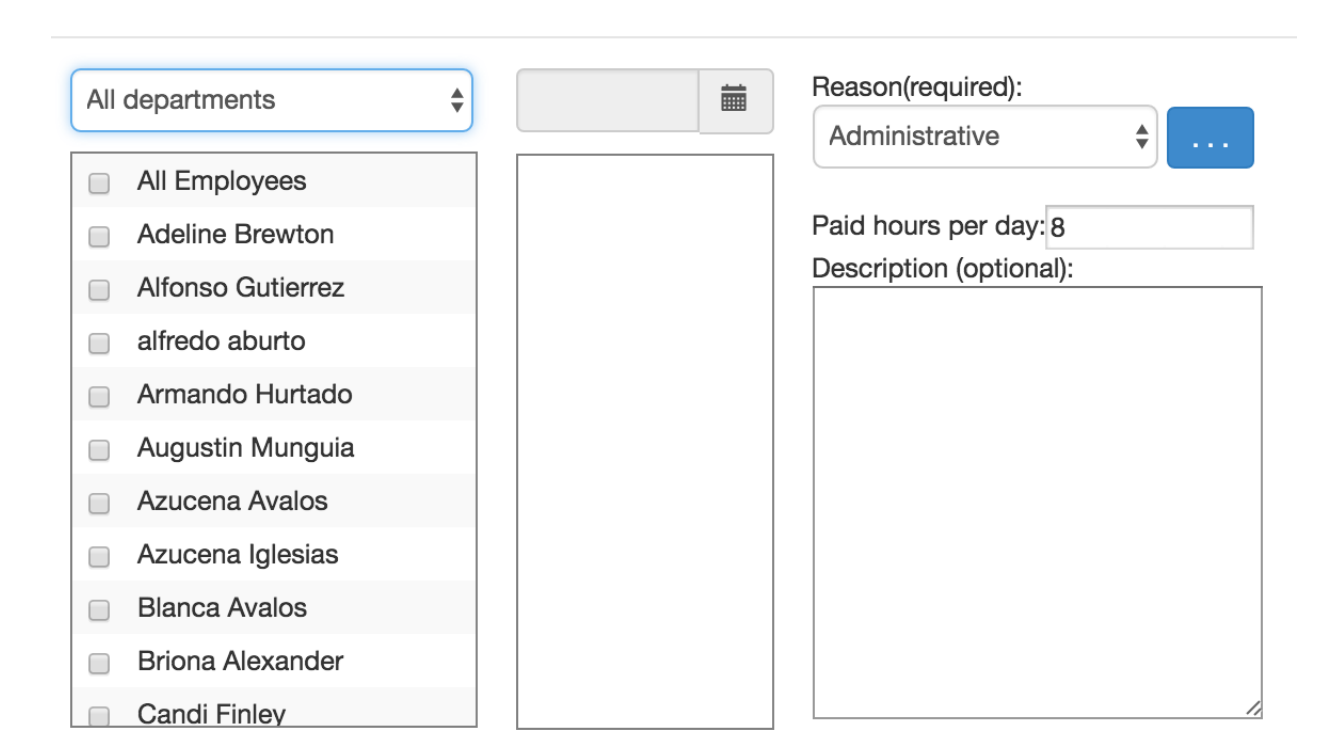

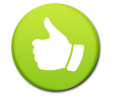

Hazte un sólido, usa el *All Departments* menú desplegable para filtrar para su sitio. ¡Úselo a menudo!

- Desde el *All Departments* menú, seleccione su sitio y aparecen los nombres de su personal. Si es necesario, puede seleccionar varios nombres.
- La columna del medio le permite seleccionar la fecha (o fechas, como puede ser el caso para las vacaciones).
- La última columna le permite seleccionar una razón y añadir un comentario si lo desea.

Echa un vistazo al siguiente ejemplo:

| PRN                                                                                              | \$<br>02/09/2017 |   | Reason(required):                                                                                   |   |
|--------------------------------------------------------------------------------------------------|------------------|---|----------------------------------------------------------------------------------------------------|---|
| PRN All Employees Dolores Martinez Gloria Villagomez Israel Abalos Lorena Vargas Luis Villagomez | 02/09/2017       | × | Reason(required):<br>Personal<br>Paid hours per day: 8<br>Description (optional):<br>Called in sick | ¢ |
| <ul><li>Manuel Sanchez</li><li>Rodolofo Ortiz</li></ul>                                          |                  |   |                                                                                                    |   |

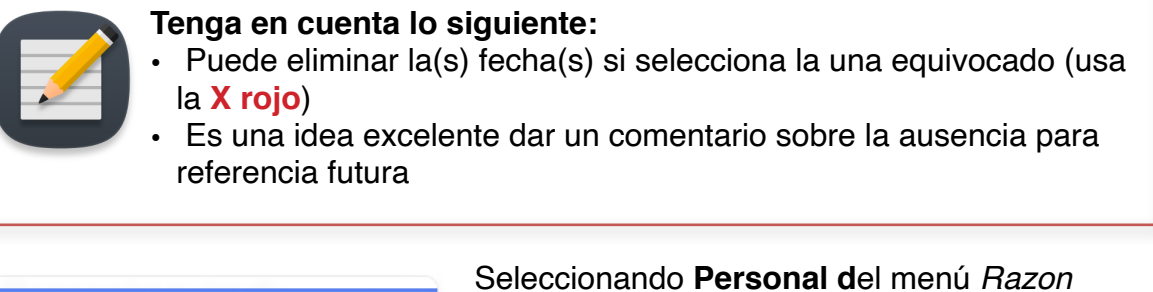

| Administrative | ( <i>Reason</i> ) deducirá un día personal del total                                                  |
|----------------|----------------------------------------------------------------------------------------------------|
| ✓ Personal     | acumulado de la persona.                                                                              |
| Vacation       | La opción <b>Administrativa</b> normalmente solo se usará en casos de acción disciplinaria o licencia |
|                | aprobada por la gerencia.                                                                             |

| Israel Abalos | Personal | Called in sick | 02/09 | 8.00 |
|---------------|----------|----------------|-------|------|
|               |          |                |       |      |

El ejemplo anterior da como resultado la entrada que se muestra a continuación cuando vuelve a la pestaña Ausencias:

| End date: 02/09/2 | 2017        | Balance for [Israel Abalos] 40 - 8 + 0 = 32 hours |               |            |           |         |  |
|-------------------|-------------|---------------------------------------------------|---------------|------------|-----------|---------|--|
| Absence Type      | Anniversary | Accrual rule                                      | Accrued hours | Used hours | Carryover | Balance |  |
| Administrative    |             |                                                   | 0             | 0          | 0         | 0       |  |
| Personal          | 01/01/2017  | 40 hours annually                                 | 40            | 8          | 0         | 32      |  |
| Vacation          |             |                                                   | 0             | 0          | 0         | 0       |  |

Vuelve al botón **PTO Accruals** y puedes ver que el sistema automáticamente deduce 8 horas de tiempo pagado de los empleados asignados 40 (5 días por año), ahora lee 32 horas disponibles (4 días):

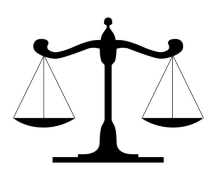

PTO y los días de vacaciones deben ser documentados para asegurar que todos los empleados estén siendo rastreados de manera justa. Tomar esos pares de minutos para hacer algunos tecleos e incorporar la información es un precio pequeño a pagar para asegurar equidad y consistencia total.

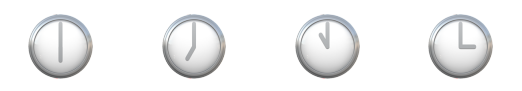

# La Pestaña Settings

Piense en Ajustes (*Settings*) como la pantalla de entrada-de-un-nuevo-empleado. Aquí es donde se establece un nuevo miembro del personal.

¿Donde empezar? Fácil. . . hacer clic

Add employee

- Full Name (Nombre completo): ¿adivina qué pasa aquí?
- Username (Nombre de usuario): deje la pequeña caja marcada y generará un número único
- **Password (contraseña): u**tilice algo simple: tendrán que cambiarlo. A menudo usamos las tres primeras letras del primer nombre, y las tres primeras del apellido, así que *Kendra Bellows* sería *kenbel*—recuerde, lo cambiarán la primera vez que inicien sesión.
- Employee Number (Número de empleado): dejar en blanco
- Email: proporcionar aquí si tienen uno; no es obligatorio
- Rate boxes (cajas de tarifa): cero ellos, no usamos OTC para calcular la nómina
- · Weekly Overtime (Horas extraordinarias semanales): dejar en defecto
- · Daily Overtime (Horas extras diarias): dejar en defecto
- Daily Overtime2 (Horas extras diarias2): dejar en defecto
- Time Zone (Zona Horaria): Establezca la zona horaria apropiada como se muestra a continuación
  - US/Central -
  - US/East-Indiana
  - US/Eastern
  - US/Hawaii

US/Indiana-Starke

- **US/Michigan**
- ′US/Mountain ┥ 🗕
- US/Pacific ┥
- Remember Password (Recordar Contraseña): ajustado a Disabled
- Department: usted debe saber esto por ahora
- Role (Oficio): ajustado a Employee

- Early time limit (Límite de tiempo temprano): Deje la casilla marcada y el tiempo 6:00am
- Late time limit (Límite de tiempo tardío): A menos que su sitio requiera un cambio tardío, deje sin marcar. Si requiere un cambio tardío, marque la casilla e ingrese la hora apropiada.
- Deje sin marcar los siguientes cuadros como se muestra:

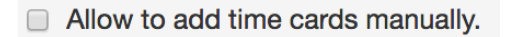

- Allow to request absence.
- Allow to see who is in.
- Allow overnight shift.

# Cambio de Contraseñas

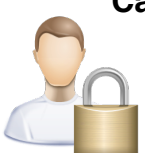

Esto se puede realizar en dos lugares: al configurar inicialmente la cuenta del empleado en OTC o en su primer inicio de sesión/inicio de sesión. También se puede cambiar cada vez que un empleado quiere cambiarlo si se conecta en lugar de clocking,

Option 1: Durante la Configuración Inicial de la Cuenta

Cuando empiece a introducir el nombre del individuo, puede ver el campo **Contraseña** en Nombre de Usuario:

| Full Name |             | fi |
|-----------|-------------|----|
| Username  | auto create |    |
| Password  |             |    |

Pida a la persona que introduzca la contraseña deseada en el campo correspondiente. Eso es.

#### Option 2: Durante el Inicio del Reloj

La primera vez que un nuevo empleado va al reloj, si acceden a **Login** en lugar de Clock In, verán esto:

| Overview        | Time       | Cards G         | PS     | Absences | PTO accrual | Setting | Exit | $\boxtimes$ |
|-----------------|------------|-----------------|--------|----------|-------------|---------|------|-------------|
| 02/01/2017      |            | 02/28/2017      |        |          |             |         |      |             |
| there is no rec | ord in the | e selected date | range. |          |             |         |      |             |

No hay fechas o horas porque no han (con toda probabilidad) registradas antes.Si hacen clic en Configuración (Settings)—en la parte superior de la pantalla—verán:

| Setting              |               |     |
|----------------------|---------------|-----|
| Username             | 551051 (logir | n n |
| Change Password      |               |     |
| My current password  |               |     |
| New password         |               |     |
| Confirm new password |               |     |
| Save                 | Cancel        |     |

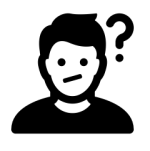

Por alguna razón inana—que no voy a discutir aquí—hay una caja que debe ser revisada para cambiar la contraseña.

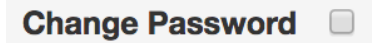

El resto se explica por sí mismo.

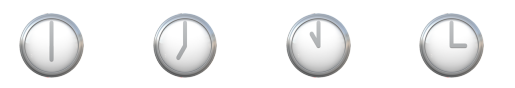

# Resumen

Haga una revisión rápida de su personal cada día. Hacerlo le ayudará a mantenerse en la parte superior de la falta o el reloj incorrecto en o reloj hacia fuera veces.

- Supervise las entradas **InIP** y **OutIP** en la pestaña *Overview*. Compárenlos con otros de su equipo.
- Manténgase al tanto de las Ausencias.
  - Utilice las casillas Comentario de manera liberal pero responsable

Sólo los supervisores deben estar editando tarjetas de tiempo o documentando las ausencias!